### OFFICE OF THE COMPTROLLER AND AUDITOR GENERAL OF INDIA NEW DELHI

#### **EXAMINATION WING**

#### No.452/14-Exam/SAS etc Exam/2024 Dated: 20.12.2024

To

All Heads of Department of IA &AD offices (As per standard e-mail list)

Sub: Hindi Language Pack for PC-1 paper of SAS Exam-1 of 2024 - reg.

Madam/Sir,

With reference to the subject cited above, it is intimated that candidates who have opted to write the PC-1 (Language Skills) paper in Hindi medium will have to use **Mangal** font for PC-1 paper of SAS Exam-1 of 2024.

2. During the exam, the **Hindi Traditional-INSCRIPT/Remington Gail** keyboard will be provided to the Hindi medium candidates. Guidelines for installation of language pack is given in <u>Annexure</u>.

3. The officials concerned may be suitably informed.

Yours faithfully,

(Hirak Bagchi) Sr. AO-Consultant (Exam)

# <u>Annexure</u>

# **Version History**

### Index

| Sr.no. | Content                      |
|--------|------------------------------|
| 1.     | Introduction                 |
| 2.     | Features                     |
| 3.     | Open Settings                |
| 4.     | Navigate to Time & Language  |
| 5.     | Select Language              |
| 6.     | Add a Language               |
| 7.     | Search for Hindi             |
| 8.     | Install Language Pack        |
| 9.     | Changing the Keyboard Layout |
| 10.    | Add Remington (Gail)         |
| 11.    | Conclusion                   |

## Introduction:

Changing the language on your Windows system can enhance your user experience, especially if you prefer to interact with your device in a language other than English. Hindi, being one of the most widely spoken languages in India and around the world, is supported by Windows. This guide will walk you through the simple steps to change your system language to Hindi, along with modifying the region settings, adding a Hindi keyboard layout, and switching back if needed. Let's dive into the process.

### Features:

- Language Customization: Windows allows you to change the display language for the operating system, making all menus, settings, and system prompts appear in your preferred language.
- **Region Settings**: Along with the language, you can also adjust the region settings to match local conventions like date, time, and currency formats.
- **Keyboard Layout**: You can customize your keyboard layout to type in Hindi, providing a more comfortable experience for users who need to type in the language.
- **Easy to Revert**: You can always change back to a different language or region if needed without any permanent changes.

Steps to Change the Language to Hindi:

1. Open Settings:

- Click on the **Start Menu** (Windows icon in the bottom-left corner) or press the **Windows key** on your keyboard.
- Then click on **Settings** (the gear icon) to open the Settings menu.

| = START                  | Productivity                                                                         |
|--------------------------|--------------------------------------------------------------------------------------|
|                          | ore all your<br>ore all your<br>ore all your<br>ore all your<br>mail in one<br>place |
|                          | Microsoft 365 😰 Mail 📼                                                               |
|                          | ✓ Microsoft Edge                                                                     |
|                          | Explore                                                                              |
|                          |                                                                                      |
|                          | V III                                                                                |
|                          |                                                                                      |
| Prachi Pandey            |                                                                                      |
| Documents                |                                                                                      |
| 🖾 Pictures               |                                                                                      |
| Ø Settings               |                                                                                      |
| () Power                 |                                                                                      |
| 🕂 🔎  Type here to search | Aprech 🖬 🚊 🛃 🥃 🧧                                                                     |

### 2. Navigate to Time & Language:

• In the Settings window, click on **Time & Language**.

|                                                   |                                                               | Windows Settings                                         |                                            |                                                         |
|---------------------------------------------------|---------------------------------------------------------------|----------------------------------------------------------|--------------------------------------------|---------------------------------------------------------|
|                                                   | Fi                                                            | nd a setting                                             | ٩                                          |                                                         |
| System<br>Display, sound, notifications,<br>power | Devices<br>Bluetooth, printers, mouse                         | Mobile devices<br>Link your Android, iPhone              | Wi-Fi, airplane mode, VPN                  | Personalization<br>Background, lock screen, colors      |
| Apps<br>Uninstall, defaults                       | Accounts<br>Your accounts, email, sync,<br>work, other people | Time & Language<br>Speech, region, date                  | Gaming<br>Game Bar, captures, Game<br>Mode | Ease of Access<br>Narrator, magnifier, high<br>contrast |
| Search<br>Find my files, permissions              | Privacy<br>Location, camera, microphone                       | Update & Security<br>Windows Update, recovery,<br>backup |                                            |                                                         |

### 3. Select Language:

• In the "Time & Language" section, click on Language in the left sidebar.

| ← Settions              |                                                                                                    | - 0 >                                                |
|-------------------------|----------------------------------------------------------------------------------------------------|------------------------------------------------------|
| ය Home                  | Language                                                                                                    | _ ,                                                  |
| Find a setting          |                                                                                                    | Related settings<br>Administrative language settings |
| Time & Language         | Windows display         Apps & websites         Regional format           English (United States)         English (United States)         English (Australia) | Date, time & regional formatting                     |
| 령 Date & time           |                                                                                                    | Spelling, typing, & keyboard settings                |
| 🔯 Region                | Keyboard Speech<br>English (United States) English (United States)                                                                                            | Sync your settings                                   |
| A <sup>≇</sup> Language |                                                                                                    | Help from the web                                    |
| Speech                  | Windows display language                                                                                                    | Choosing language settings for your<br>keyboard      |
|                         | English (United States) V                                                                                                    | Installing language pack for speech                  |
|                         | Windows features like Settings and File Explorer will appear in this                                                                                          | Changing Microsoft Store region                      |
|                         | language.                                                                                                    | Adding an input language                             |
|                         | Preferred languages                                                                                                    | Get help                                             |
|                         | Apps and websites will appear in the first language in the list that they<br>support.                                                                         | Give feedback                                        |
|                         | + Add a language                                                                                                    |                                                      |
|                         | A <sup>≇</sup> English (United States) A <sup>#</sup> S ↓ Ø ♥                                                                                                 |                                                      |

# 4. Add a Language:

• Under the **Preferred languages** section, click on **Add a language**.

| ← Settings              |                                                                                                    | - 0                                             |
|-------------------------|----------------------------------------------------------------------------------------------------|-------------------------------------------------|
| A Home                  | language                                                                                                    |                                                 |
|                         | Language                                                                                                    | Polated settings                                |
| Find a setting          |                                                                                                    | Administrative language settings                |
| Time & Language         | Windows display Apps & websites Regional format<br>English (United States) English (United States) English (Australia) | Date, time & regional formatting                |
| 🗟 Date & time           |                                                                                                    | Spelling, typing, & keyboard settings           |
|                         |                                                                                                    | Sync your settings                              |
| Region                  | Keyboard Speech<br>English (United States) English (United States)                                                     |                                                 |
| ⊀ <sup>≢</sup> Language |                                                                                                    | Help from the web                               |
| Speech                  | Windows display language                                                                                               | Choosing language settings for your<br>keyboard |
|                         | English (United States) $\checkmark$                                                                                   | Installing language pack for speech             |
|                         | Windows features like Settings and File Explorer will appear in this                                                   | Changing Microsoft Store region                 |
|                         | language.                                                                                                    | Adding an input language                        |
|                         | Preferred languages                                                                                                    | Get help                                        |
|                         | Apps and websites will appear in the first language in the list that they<br>support.                                  | Give feedback                                   |
|                         | + Add a language                                                                                                    |                                                 |
|                         | 斉 English (United States) よ≉ ⑤ ↓ ピ 参                                                                                   |                                                 |

## 5. Search for Hindi:

• In the search bar, type **Hindi** or हिन्दी.

| ← Settings              |                                        | Choose a language to install        | – G ×                                                |
|-------------------------|----------------------------------------|-------------------------------------|------------------------------------------------------|
| ඟ Home                  | Language                               | hindi ×                             |                                                      |
|                         |                                        | हिन्दी 🔥                            | Related settings<br>Administrative language settings |
| Time & Language         | Windows display<br>English (United Sta | Hindi                               | Date, time & regional formatting                     |
| 昂 Date & time           |                                        |                                     | Spelling, typing, & keyboard settings                |
| Region                  | Keyboard<br>English (United Sta        |                                     | Sync your settings                                   |
| A <sup>≇</sup> Language |                                        |                                     | Help from the web                                    |
| Speech                  | Windows disp                           |                                     | Choosing language settings for your<br>keyboard      |
|                         | English (United S                      |                                     | Installing language pack for speech                  |
|                         | Windows features                       |                                     | Changing Microsoft Store region                      |
|                         | language.                              |                                     | Adding an input language                             |
|                         | Preferred lang                         |                                     | Get help                                             |
|                         | Apps and websites                      |                                     | Give feedback                                        |
|                         | support.                               | ✓ Display language G Text-to-speech |                                                      |
|                         | + Add a lang                           | Speech recognition Andwriting       |                                                      |
|                         | A English (Un                          | Next Cancel                         |                                                      |

• From the list that appears, select Hindi (हिन्दी ( and click Next.

| ← Settings              |                                        | Choose a language to install          | - @ ×                                                       |
|-------------------------|----------------------------------------|---------------------------------------|-------------------------------------------------------------|
| က် Home                 | Language                               | hindi ,                               |                                                             |
| Find a setting          | 8                                      | हिन्दी <b>द</b> *                     | Related settings<br>Administrative language settings        |
| Time & Language         | Windows display<br>English (United Sta | 110.001                               | Date, time & regional formatting                            |
| 🗟 Date & time           |                                        |                                       | Spelling, typing, & keyboard settings                       |
| Region                  | Keyboard<br>English (United Sta        |                                       | Sync your settings                                          |
| ⊀ <sup>≇</sup> Language |                                        |                                       | Help from the web                                           |
| Speech                  | Windows dis                            |                                       | Choosing language settings for your<br>keyboard             |
|                         | English (United S                      |                                       | Installing language pack for speech                         |
|                         | Windows features<br>language.          |                                       | Changing Microsoft Store region<br>Adding an input language |
|                         | Preferred lang                         |                                       | Get help                                                    |
|                         | Apps and websites-<br>support.         | 🖈 Display language 🛛 🛱 Text-to-speech | Give reedback                                               |
|                         | + Add a lang                           | Speech recognition Mandwriting        |                                                             |
|                         | A English (Un                          | Next Cancel                           |                                                             |

## 6. Install Language Pack:

- Once Hindi is selected, you will be prompted to install the Language Pack.
- Click **Install**. The installation may take a few minutes, depending on your internet speed.

| ← Settings                                                                                                    | Install language features                                                                                                    | ×                                                                                                    |
|----------------------------------------------------------------------------------------------------|----------------------------------------------------------------------------------------------------|----------------------------------------------------------------------------------------------------|
| 🛱 Home                                                                                                    |                                                                                                    |                                                                                                    |
| The sectors of                                                                                                    | हिन्दी 🗸                                                                                                    | Related settings                                                                                                    |
|                                                                                                    | Ontional language features                                                                                                    | Administrative language settings                                                                                                    |
| Time & Language                                                                                                    | Windows display<br>English (United Sta                                                                                                    | Date, time & regional formatting                                                                                                    |
| 🕄 Date & time                                                                                                    | Set as my Windows display language 0                                                                                                    | Spelling, typing, & keyboard settings                                                                                                    |
| Region                                                                                                    | tenes<br>Kevboard                                                                                                    | Sync your settings                                                                                                    |
|                                                                                                    | English (United Ste                                                                                                    |                                                                                                    |
| A' Language                                                                                                    | Windows dis                                                                                                    | Choosing Janguage settings for your                                                                                                    |
| Speech                                                                                                    |                                                                                                    | keyboard                                                                                                    |
|                                                                                                    | English (United S                                                                                                    | Installing language pack for speech                                                                                                    |
|                                                                                                    | Windows features<br>language.                                                                                                    | Changing Microsoft Store region                                                                                                    |
|                                                                                                    | in ng wag sa                                                                                                    | Adding an input language                                                                                                    |
|                                                                                                    | Preferred lane                                                                                                    | Get help                                                                                                    |
|                                                                                                    | Apps and websites                                                                                                    | Give feedback                                                                                                    |
|                                                                                                    | support.                                                                                                    |                                                                                                    |
|                                                                                                    | + Poor a fairing<br>Choose a different language                                                                                                    |                                                                                                    |
|                                                                                                    | AP English (Un Install Cancel                                                                                                    |                                                                                                    |
|                                                                                                    |                                                                                                    |                                                                                                    |
|                                                                                                    |                                                                                                    |                                                                                                    |
| ← Settings                                                                                                    |                                                                                                    | - 0                                                                                                    |
|                                                                                                    |                                                                                                    |                                                                                                    |
|                                                                                                    |                                                                                                    |                                                                                                    |
| û Home                                                                                                    | Language                                                                                                    |                                                                                                    |
| € Home                                                                                                    | Language                                                                                                    | Help from the web                                                                                                    |
| € Home                                                                                                    | Language<br>Windows display language                                                                                                    | Help from the web<br>Choosing language settings for your                                                                                                    |
| <ul> <li>Mome</li> <li>Find a setting <i>ρ</i></li> <li>Time &amp; Language</li> </ul>                                                                                                    | Language<br>Windows display language                                                                                                    | Help from the web<br>Choosing language settings for your<br>keyboard                                                                                                    |
| ω Home       Find a setting       β       Time & Language       Ø       Data & time                                                                                                    | Language<br>Windows display language<br>English (United States)                                                                                                    | Help from the web<br>Choosing language settings for your<br>keyboard<br>Installing language pack for speech<br>Changing Mirrscoff Stree region                                                                          |
| <ul> <li>Mome</li> <li>Find a setting </li> <li>Time &amp; Language</li> <li>Bate &amp; time</li> </ul>                                                                                                    | Language<br>Windows display language<br>English (United States)<br>Windows features like Settings and File Explorer will appear in this<br>language.                                                                                                    | Help from the web<br>Choosing language settings for your<br>keyboard<br>Installing language pack for speech<br>Changing Microsoft Store region<br>Adding an input language                                              |
| <ul> <li>ŵ Home</li> <li>Find a setting </li> <li>Time &amp; Language</li> <li>֎ Date &amp; time</li> <li>@ Region</li> </ul>                                                                                                    | Language<br>Windows display language<br>English (United States)                                                                                                    | Help from the web<br>Choosing language settings for your<br>keyboard<br>Installing language pack for speech<br>Changing Microsoft Store region<br>Adding an input language                                              |
| <ul> <li>Mome</li> <li>Find a setting</li> <li>P</li> <li>Time &amp; Language</li> <li>Date &amp; time</li> <li>Region</li> <li>A<sup>*</sup> Language</li> </ul>                                                                                                    | Language<br>Windows display language<br>English (United States)<br>Windows features like Settings and File Explorer will appear in this<br>language.<br>Preferred languages                                                                                                    | Help from the web<br>Choosing language settings for your<br>keyboard<br>Installing language pack for speech<br>Changing Microsoft Store region<br>Adding an input language                                              |
| <ul> <li>Mome</li> <li>Find a setting </li> <li>Time &amp; Language</li> <li>Date &amp; time</li> <li>Region</li> <li> <i>A</i><sup>™</sup> Language      </li> <li>             Speech     </li> </ul>                                                                                                    | Language<br>Windows display language<br>English (United States) v<br>Windows features like Settings and File Explorer will appear in this<br>language.<br>Preferred languages<br>Apps and websites will appear in the first language in the list that they<br>support.                                                                                                    | Help from the web<br>Choosing language settings for your<br>keyboard<br>Installing language pack for speech<br>Changing Microsoft Store region<br>Adding an input language<br>Get help<br>Cive feedback                 |
| <ul> <li>Home</li> <li>Find a setting ?</li> <li>Time &amp; Language</li> <li>Date &amp; time</li> <li>Region</li> <li>Region</li> <li>Language</li> <li>Speech</li> </ul>                                                                                                    | Language<br>Windows display language<br>English (United States) v<br>Windows features like Settings and File Explorer will appear in this<br>language.<br>Preferred languages<br>Apps and websites will appear in the first language in the list that they<br>support.                                                                                                    | Help from the web<br>Choosing language settings for your<br>keyboard<br>Installing language pack for speech<br>Changing Microsoft Store region<br>Adding an input language<br>Get help<br>Cive feedback                 |
| <ul> <li>Mome</li> <li>Find a setting </li> <li>Time &amp; Language</li> <li>Date &amp; time</li> <li>Region</li> <li>✓ Language</li> <li>Speech</li> </ul>                                                                                                    | Language<br>Windows display language<br>English (United States) v<br>Windows features like Settings and File Explorer will appear in this<br>language.<br>Preferred languages<br>Apps and websites will appear in the first language in the list that they<br>support and a language                                                                                                    | Help from the web<br>Choosing language settings for your<br>keyboard<br>Installing language pack for speech<br>Changing Microsoft Store region<br>Adding an input language<br>Get help<br>Cive feedback                 |
| <ul> <li>M Home</li> <li>Find a setting </li> <li>Time &amp; Language</li> <li>B Date &amp; time</li> <li>Region</li> <li>A Language</li> <li>↓ Speech</li> </ul>                                                                                                    | Language<br>Windows display language<br>English (United States)  V<br>Windows features like Settings and File Explorer will appear in this<br>language.<br>Preferred languages<br>Apps and websites will appear in the first language in the list that they<br>support.<br>Add a language<br>Preferred Language<br>Mark Control Control Co | Help from the web<br>Choosing language settings for your<br>keyboard<br>Installing language pack for speech<br>Changing Microsoft Store region<br>Adding an input language                                              |
| <ul> <li>M Home</li> <li>Find a setting </li> <li>✓</li> <li>✓<th>Language<br/>Windows display language<br/>English (United States) ✓<br/>Windows features like Settings and File Explorer will appear in this<br/>language.<br/>Preferred language<br/>Add a language<br/>Mer English (United States)<br/>Mer © ↓ © ↓ © ↓</th><th>Help from the web<br/>Choosing language settings for your<br/>keyboard<br/>Installing language pack for speech<br/>Changing Microsoft Store region<br/>Adding an input language<br/>Get help<br/>Cive feedback</th></li></ul>                                                                                                    | Language<br>Windows display language<br>English (United States) ✓<br>Windows features like Settings and File Explorer will appear in this<br>language.<br>Preferred language<br>Add a language<br>Mer English (United States)<br>Mer © ↓ © ↓ © ↓                                                                                                    | Help from the web<br>Choosing language settings for your<br>keyboard<br>Installing language pack for speech<br>Changing Microsoft Store region<br>Adding an input language<br>Get help<br>Cive feedback                 |
| <ul> <li>M Home</li> <li>Find a setting </li> <li>✓</li> <li>Time &amp; Language</li> <li>Ø Region</li> <li>A<sup>#</sup> Language</li> <li>Ø Speech</li> </ul>                                                                                                    | Language<br>Windows display language<br>English (United States) ✓<br>Windows features like Settings and File Explorer will appear in this<br>language.<br>Preferred languages<br>Apps and websites will appear in the first language in the list that they<br>support.<br>Add a language<br>Add a language<br>Prefish (United States) AF S Q M S<br>English (United States) AF S Q M S<br>Language pack available                                                                                                    | Help from the web<br>Choosing language settings for your<br>keyboard<br>Installing language pack for speech<br>Changing Microsoft Store region<br>Adding an input language<br>C Get help<br>C Give feedback             |
| <ul> <li>M Home</li> <li>Find a setting </li> <li>✓</li> <li>✓<th>Language         Mindows display language         Inglish (United States)       ✓         Windows features like Settings and File Explorer will appear in this language.       ✓         Preferred languages       Add a language         Add a language       ✓       ✓         Preferred language       ✓       ✓         Preferred language       ✓       ✓         Add a language       ✓       ✓         The Bish (United States)       ✓       ✓         ✓       English (United States)       ✓       ✓         ✓       English (United States)       ✓       ✓         ✓       English (United States)       ✓       ✓         ✓       English (United States)       ✓       ✓         ✓       English (United States)       ✓       ✓         ✓       English (United States)       ✓       ✓         ✓       English (United States)       ✓       ✓         ✓       English (United States)       ✓       ✓         ✓       English (United States)       ✓       ✓         ✓       English (United States)       ✓       ✓         ✓       English (United States)       ✓       ✓</th><th>Help from the web<br/>Choosing language settings for your<br/>keyboard<br/>Installing language pack for speech<br/>Changing Microsoft Store region<br/>Adding an input language<br/>Get help<br/>Cive feedback</th></li></ul>       | Language         Mindows display language         Inglish (United States)       ✓         Windows features like Settings and File Explorer will appear in this language.       ✓         Preferred languages       Add a language         Add a language       ✓       ✓         Preferred language       ✓       ✓         Preferred language       ✓       ✓         Add a language       ✓       ✓         The Bish (United States)       ✓       ✓         ✓       English (United States)       ✓       ✓         ✓       English (United States)       ✓       ✓         ✓       English (United States)       ✓       ✓         ✓       English (United States)       ✓       ✓         ✓       English (United States)       ✓       ✓         ✓       English (United States)       ✓       ✓         ✓       English (United States)       ✓       ✓         ✓       English (United States)       ✓       ✓         ✓       English (United States)       ✓       ✓         ✓       English (United States)       ✓       ✓         ✓       English (United States)       ✓       ✓                                                                                                    | Help from the web<br>Choosing language settings for your<br>keyboard<br>Installing language pack for speech<br>Changing Microsoft Store region<br>Adding an input language<br>Get help<br>Cive feedback                 |
| <ul> <li>M Home</li> <li>Find a setting </li> <li>✓</li> <li>✓<th>Language         Mindows display language         Inglish (United States)       ✓         Windows features like Settings and File Explorer will appear in this language.       ✓         Preferred languages       Add a language         Add a language       Aff SQ Q D T         Image       Aff SQ Q D T         Image       Image D         Image Departs       Aff SQ Q D T         Image Departs       Image D         Image Departs       Image D      I</th><th>Help from the web<br/>Choosing language settings for your<br/>keyboard<br/>Installing language pack for speech<br/>Changing Microsoft Store region<br/>Adding an input language<br/>Get help<br/>Cive feedback</th></li></ul> | Language         Mindows display language         Inglish (United States)       ✓         Windows features like Settings and File Explorer will appear in this language.       ✓         Preferred languages       Add a language         Add a language       Aff SQ Q D T         Image       Aff SQ Q D T         Image       Image D         Image Departs       Aff SQ Q D T         Image Departs       Image D         Image Departs       Image D      I                                                                                                    | Help from the web<br>Choosing language settings for your<br>keyboard<br>Installing language pack for speech<br>Changing Microsoft Store region<br>Adding an input language<br>Get help<br>Cive feedback                 |
| <ul> <li>M Home</li> <li>Find a setting </li> <li>Imme &amp; Language</li> <li>B Date &amp; time</li> <li>Region</li> <li>I Language</li> <li>Speech</li> </ul>                                                                                                    | Language<br>Windows display language<br>Mindows display language<br>Mindows features like Settings and File Explorer will appear in this<br>language.<br>Preferred language<br>Add a language<br>Add a language<br>Mindows features (India)<br>Language pack available<br>Mindows Add Available<br>Mindows Add Available<br>Mindows Add Available<br>Mindows Add Available<br>Mindows Add Available<br>Mindows Add Available<br>Mindows Add Available                                                                                                    | Help from the web<br>Choosing language settings for your<br>keyboard<br>Installing language pack for speech<br>Changing Microsoft Store region<br>Adding an input language<br>Get help<br>C Get help<br>C Give feedback |

# Changing the Keyboard Layout:

If you also want to switch your keyboard layout to Hindi, follow these steps:

1. In the Language settings, under the Preferred languages section, click on Hindi.

| ← Settings              |                                                                                   | - 0 >                                                                                  |
|-------------------------|-----------------------------------------------------------------------------------|----------------------------------------------------------------------------------------|
| A Home                  | Language                                                                          |                                                                                        |
| Find a setting          | > Windows display language                                                        | Help from the web                                                                      |
| Time & Language         | English (United States)                                                           | Choosing language settings for your<br>keyboard<br>Installing language pack for speech |
| 园 Date & time           | Windows features like Settings and File Explorer will appear in this<br>language. | Changing Microsoft Store region<br>Adding an input language                            |
| 🕸 Region                | Preferred languages                                                               |                                                                                        |
| A <sup>≠</sup> Language | Apps and websites will appear in the first language in the list that they         | Give feedback                                                                          |
| C Speech                | + Add a language                                                                  |                                                                                        |
|                         | දී English (United States) ැ යට යු වේ ප                                           |                                                                                        |
|                         | Finglish (India) *<br>Language pack available                                     |                                                                                        |
|                         | د<br>چ Hindi <sup>ر‡</sup>                                                        |                                                                                        |
|                         | ↑ ↓ Options Remove                                                                |                                                                                        |

### 2. Click **Options**.

| ← Settings                                                                 |                                                                                                    |                                    | - 0 X                                                                                                    |
|----------------------------------------------------------------------------|----------------------------------------------------------------------------------------------------|------------------------------------|----------------------------------------------------------------------------------------------------|
| A Home                                                                     | Language                                                                                                    |                                    |                                                                                                    |
| Find a setting $ ho$<br>Time & Language                                    | Windows display language<br>English (United States)<br>Windows features like Settings and File<br>Janguage.             | ✓ Explorer will appear in this     | Help from the web<br>Choosing language settings for your<br>keyboard<br>Installing language pack for speech<br>Changing Microsoft Store region<br>Adding a junut language |
| <ul> <li>Region</li> <li>A<sup>#</sup> Language</li> <li>Speech</li> </ul> | Preferred languages<br>Apps and websites will appear in the fi<br>support.                                              | rst language in the list that they | Get help                                                                                                    |
|                                                                            | + Add a language<br>A <sup>3</sup> English (United States)<br>A <sup>3</sup> English (India)<br>Language pack available | \$* (3 () 10 %                     |                                                                                                    |
|                                                                            | A <sup>2</sup> Hindi                                                                                                    | <i>R</i> <sup>2</sup>              |                                                                                                    |
|                                                                            | 1 1                                                                                                    | Options Remove                     |                                                                                                    |

| ← Settings                                 | - 5 ×                                            |
|--------------------------------------------|--------------------------------------------------|
| ଜ Language options: Hindi                  |                                                  |
| Language pack                              | Related settings<br>Add additional speech voices |
| Language pack installed<br>Regional format | R Get help                                       |
| Settings                                   |                                                  |
| Keyboards                                  |                                                  |
| + Add a keyboard                           |                                                  |
| Hindi Traditional<br>INSCRIPT              |                                                  |
|                                            |                                                  |
|                                            |                                                  |
|                                            |                                                  |
|                                            |                                                  |

3. Under **Keyboards**, click **Add a keyboard** and select **Hindi** or any other Hindi keyboard layout (e.g., **Hindi Traditional - INSCRIPT**).

| ← Settings                            | ← Settings                            |
|---------------------------------------|---------------------------------------|
| Hindi (India) - Devanagari - INSCRIPT |                                       |
| Hindi Phonetic<br>Input method editor | Language pack                         |
| Hindi Traditional                     | Language pack installed               |
| INSCRIPT                              | Regional format                       |
| Marathi<br>INSCRIPT                   | Settings                              |
| ात्म<br>नेपाली                        | Keyboards                             |
| + Add a keyboard                      | + Add a keyboard                      |
| Hindi Traditional<br>INSCRIPT         | Hindi Traditional<br>INSCRIPT         |
|                                       | Hindi (India) - Devanagari - INSCRIPT |
|                                       |                                       |
|                                       |                                       |
|                                       |                                       |
|                                       |                                       |

Then, click on the Keyboard icon to navigate to "Override for default input method.".

| ← Settings                                                           |                                                                                                    | - 0 ×                                                |  |  |  |
|----------------------------------------------------------------------|----------------------------------------------------------------------------------------------------|------------------------------------------------------|--|--|--|
| யி Home                                                              | Language                                                                                                    |                                                      |  |  |  |
| Find a setting                                                       | <u> </u>                                                                                                    | Related settings<br>Administrative language settings |  |  |  |
| Time & Language                                                      | Windows display         Apps & websites         Regional format           English (United States)         English (United States)         English (Australia) | Date, time & regional formatting                     |  |  |  |
| 🗟 Date & time                                                        |                                                                                                    | Spelling, typing, & keyboard settings                |  |  |  |
| 🖗 Region                                                             | Keyboard Speech<br>English (India) English (United States)                                                                                                    | Sync your settings                                   |  |  |  |
| <b>A<sup>≠</sup></b> Language                                        |                                                                                                    | Help from the web                                    |  |  |  |
| Speech                                                               | Windows display language                                                                                                    | Choosing language settings for your<br>keyboard      |  |  |  |
|                                                                      | English (United States)                                                                                                    | Installing language pack for speech                  |  |  |  |
| Windows features like Settings and File Explorer will appear in this |                                                                                                    | Changing Microsoft Store region                      |  |  |  |
|                                                                      | language.                                                                                                    | Adding an input language                             |  |  |  |
|                                                                      | Preferred languages                                                                                                    | Get help                                             |  |  |  |
|                                                                      | Apps and websites will appear in the first language in the list that they<br>support.                                                                         | Give feedback                                        |  |  |  |
|                                                                      | + Add a language                                                                                                    |                                                      |  |  |  |
|                                                                      | A <sup>₱</sup> English (United States) A <sup>₱</sup> S B D 5                                                                                                 |                                                      |  |  |  |

In Keyboard select language as "Hindi – Hindi Traditional – INSCRIPT in Override for default input method.

| Use language list (recommended)                                                                                                   |  |  |  |  |
|----------------------------------------------------------------------------------------------------|--|--|--|--|
| English (India) - English (India)                                                                                                 |  |  |  |  |
| Hindi - Hindi Phonetic                                                                                                    |  |  |  |  |
| Hindi - Hindi Traditional                                                                                                    |  |  |  |  |
| Switching input methods  Let me use a different input method for each app window Use the desktop language bar when it's available |  |  |  |  |
| Language bar options                                                                                                    |  |  |  |  |
| Input language hot keys                                                                                                    |  |  |  |  |
| Emoji panel                                                                                                    |  |  |  |  |
| Don't close the panel automatically after an emoji has been entered                                                               |  |  |  |  |

Example of typing in Hindi using the Hindi keyboard layout:

| *Untitled - Notepad        |             |      |                | -    |   | Х      |
|----------------------------|-------------|------|----------------|------|---|--------|
| File Edit Format View Help |             |      |                |      |   |        |
| यह एक डेमो है              |             |      |                |      |   | ^      |
|                            |             |      |                |      |   |        |
|                            |             |      |                |      |   |        |
|                            |             |      |                |      |   |        |
|                            |             |      |                |      |   |        |
|                            |             |      |                |      |   |        |
|                            |             |      |                |      |   |        |
|                            |             |      |                |      |   |        |
|                            |             |      |                |      |   |        |
|                            |             |      |                |      |   |        |
|                            |             |      |                |      |   |        |
|                            |             |      |                |      |   |        |
|                            |             |      |                |      |   | $\sim$ |
| <                          |             |      |                |      |   | >      |
|                            | Ln 1, Col 1 | 100% | Windows (CRLF) | UTF- | 8 |        |

#### ADD Remington (GAIL) Keyboard

1. Install the "Hindi Indic Input 3 64-Bit.msi" file.

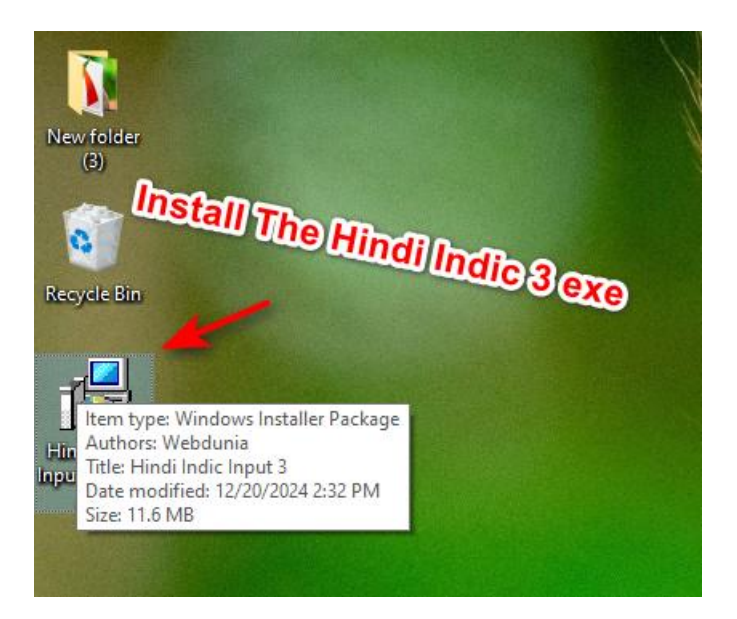

2. Click on Run button.

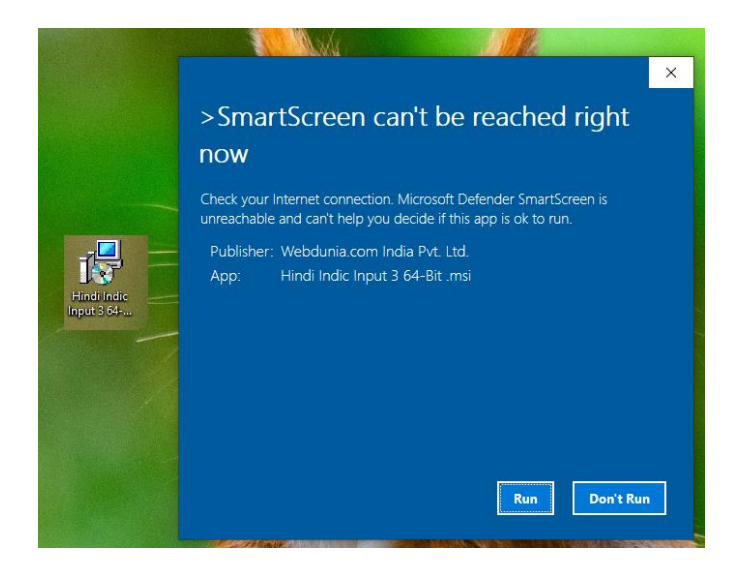

3. Click on Next.

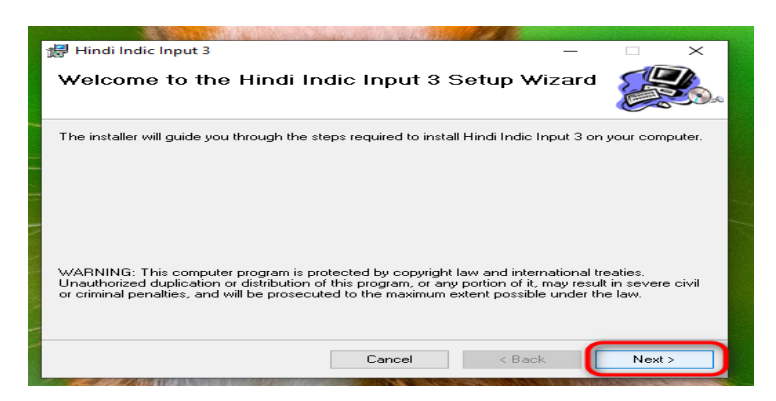

4. Click on Next.

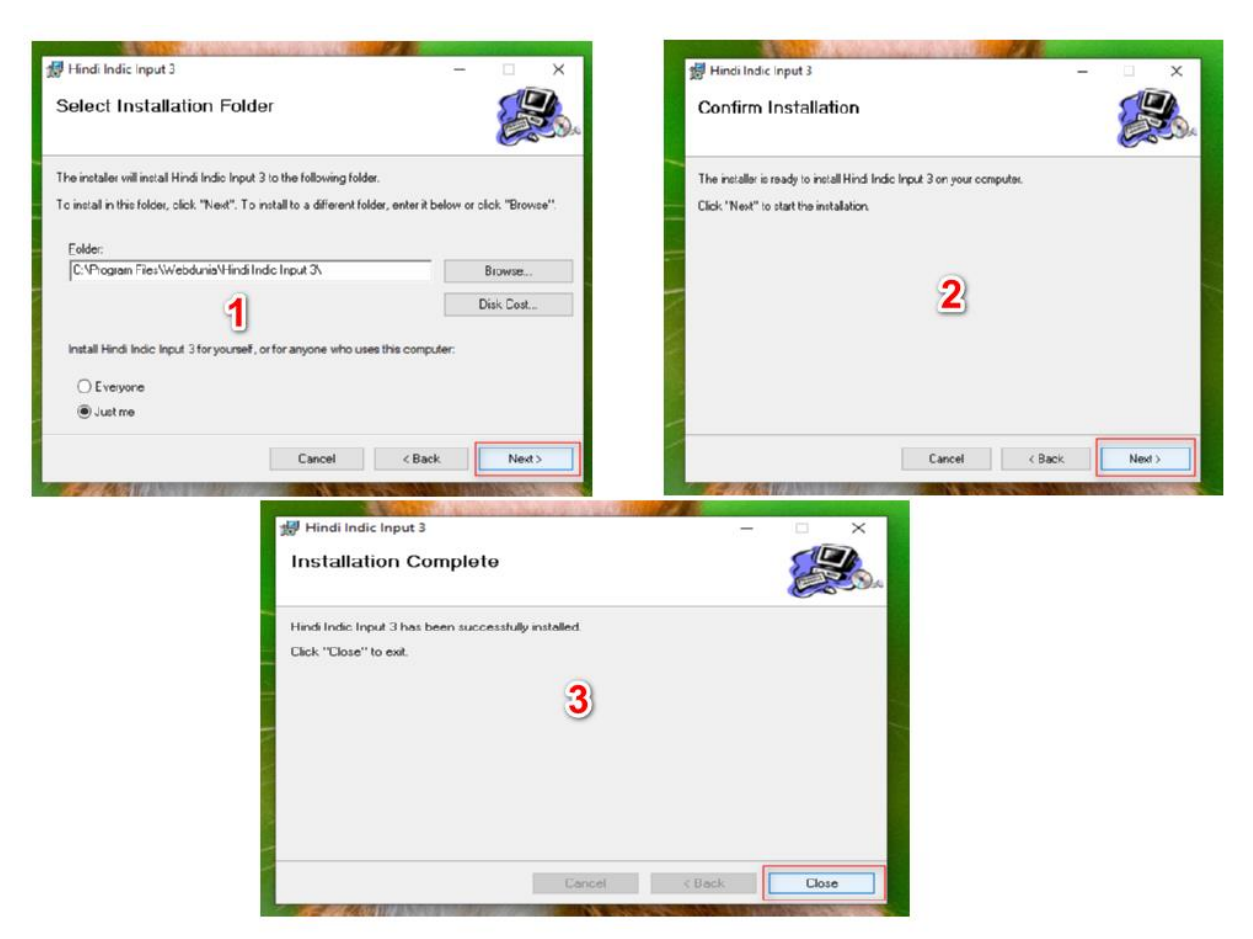

5. Press Alt + Shift and select "Hindi Indic Input 3".

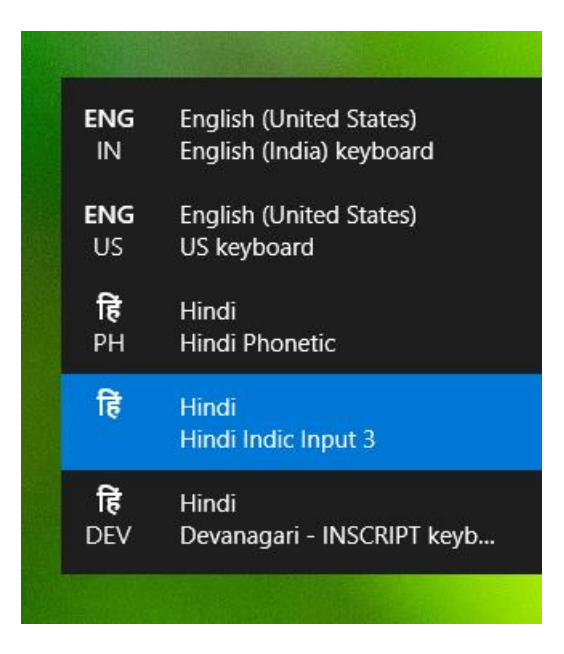

6. Open "Language Settings" then open "Keyboard" and tick on the checkbox "Use the language desktop bar when its available"

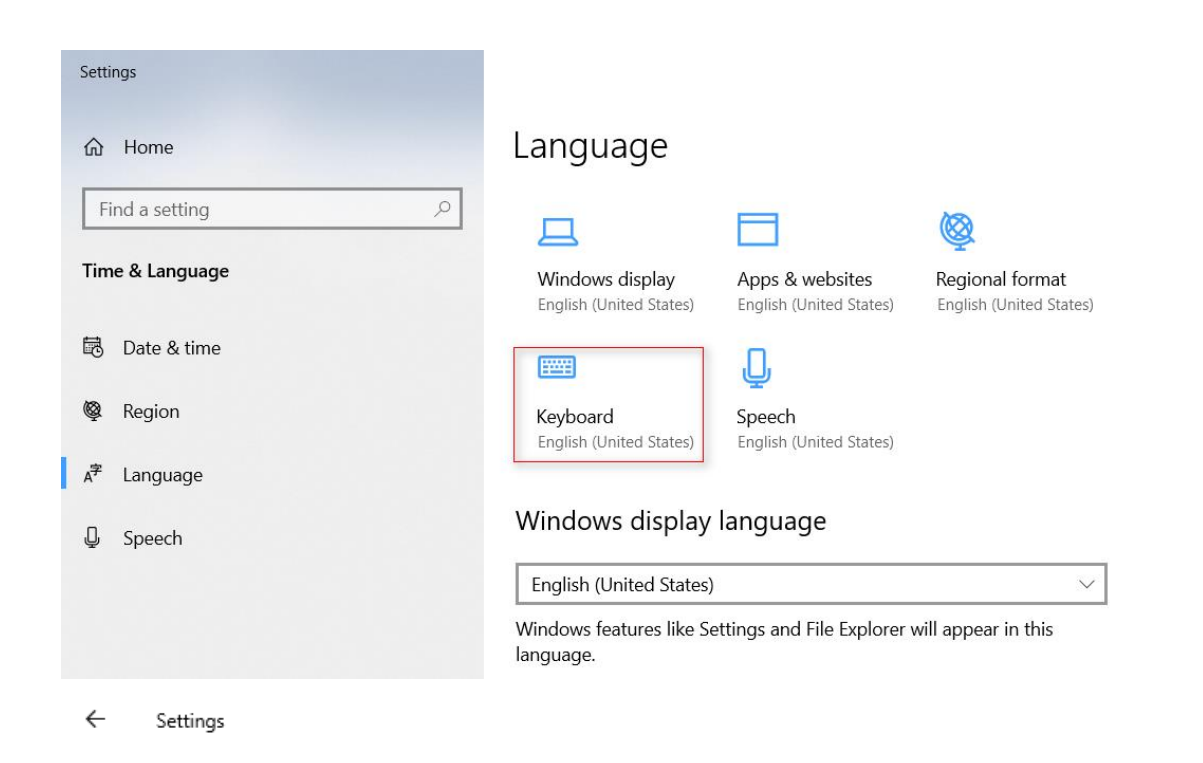

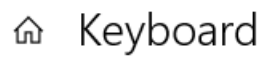

### Override for default input method

If you want to use an input method that's different than the first one in your language list, choose it here

Use language list (recommended)

### Switching input methods

Let me use a different input method for each app window

Use the desktop language bar when it's available

Language bar options

Input language hot keys

#### Emoji panel

Don't close the panel automatically after an emoji has been entered

7. Set the keyboard to "Hindi Remington (Gail)"

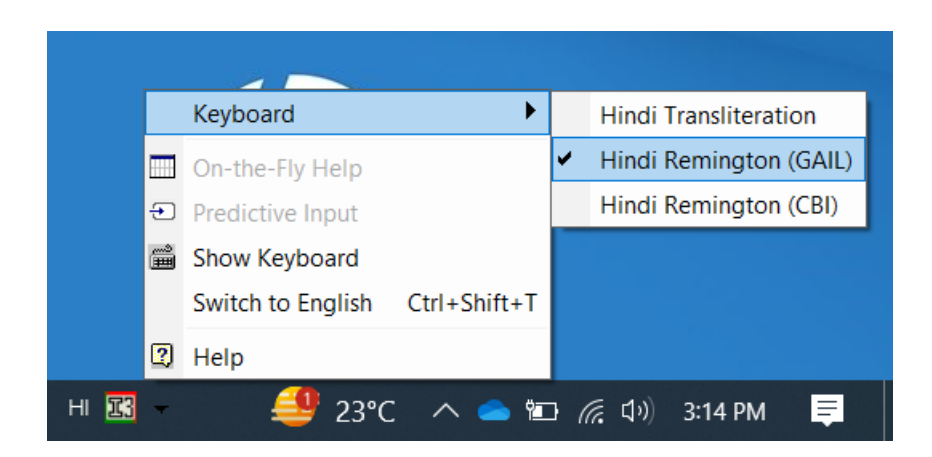

8. Set to Floating mode.

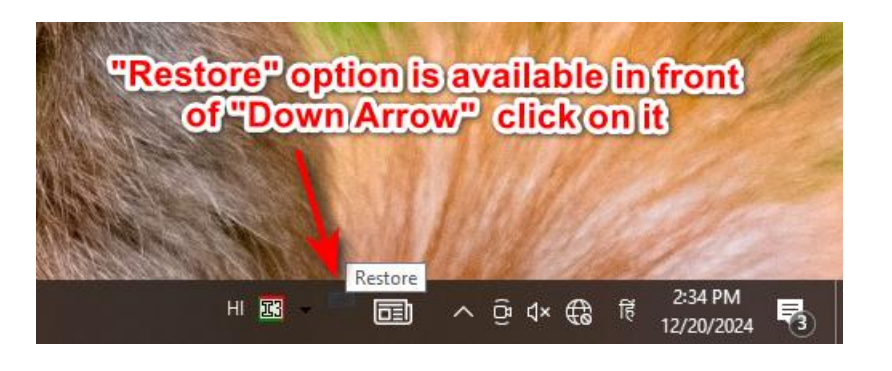

| HI Hindi (Ind | dia)  II Hindi Indic Input 3               | ✓ Settings                     |
|---------------|--------------------------------------------|--------------------------------|
|               | Hindi Transliteration                      | Keyboard 🕨                     |
|               | <ul> <li>Hindi Remington (GAIL)</li> </ul> | On-the-Fly Help                |
|               | Hindi Remington (CBI)                      | Predictive Input               |
|               |                                            | 🛗 Show Keyboard                |
|               |                                            | Switch to English Ctrl+Shift+T |
|               |                                            | 2 Help                         |
|               |                                            |                                |
|               |                                            |                                |
|               |                                            | Help                           |

### **Conclusion:**

By following the steps above, your Windows interface will now display in Hindi, and you'll be able to type in Hindi using the customized keyboard layout (Remington {GAIL}). This change enhances your experience, especially if you are more comfortable using Hindi. The steps are simple and reversible, so you can switch to another language or region if you wish. Whether you're a native Hindi speaker or just learning, these language features can make your computing experience more intuitive and personalized.